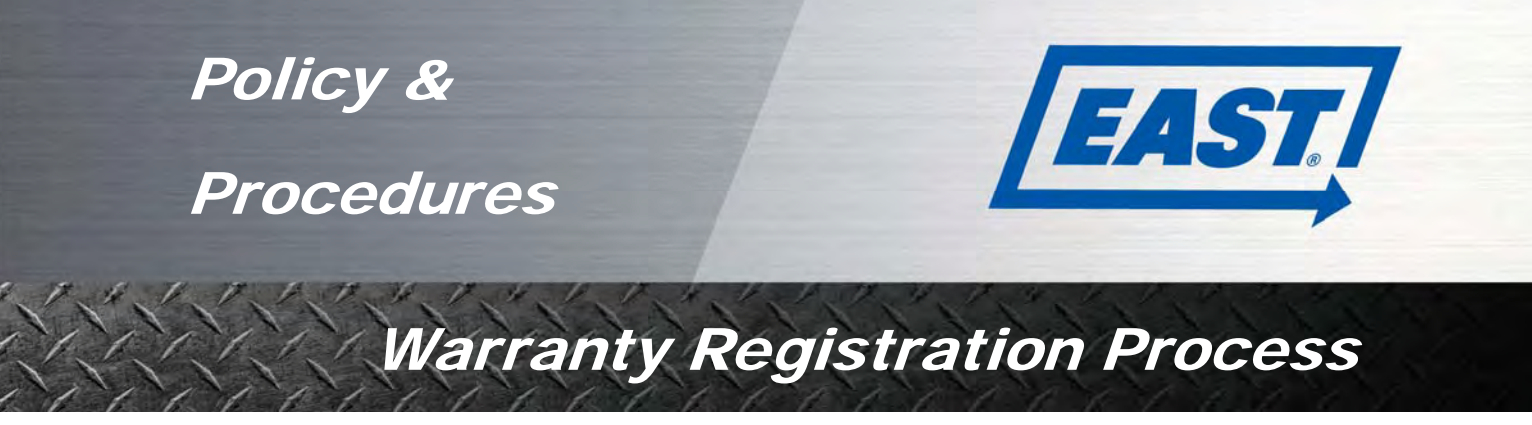

## To enter warranty registrations in Optimum:

1. Go to the East Optimum homepage at <u>http://www.optimumautosolutions.com/OWEastMfg/Login.aspx</u>. Log in using the username and password provided to you.

| E                       | AST/                                       |
|-------------------------|--------------------------------------------|
| Username:               | Login                                      |
|                         | Forgot Password?                           |
| Copyright @ 2009-2015 C | ptimum US. All rights reserved.<br>Optimum |

2. Once you've logged in, click Warranty Registration under the Product tab.

| lome | P    | roduc | at a state | Master Da              | ta | Help     |   |       |   |            |          |           |                  |    |              |      |                     |                   |      |
|------|------|-------|------------|------------------------|----|----------|---|-------|---|------------|----------|-----------|------------------|----|--------------|------|---------------------|-------------------|------|
| War  |      | Pro   | duct De    | etails<br>Registration |    |          |   |       |   |            |          |           |                  |    |              |      |                     |                   | Ø    |
| Ser  | rial | er    | rainy r    | VIN                    |    | Make     |   | Model |   | Build Date | WA<br>Re | .R.<br>g. | Registering Deal | er | Warranty Pac | kage | Warr.<br>Start Date | Warr. End<br>Date | Edit |
|      |      | Y     |            |                        | Y  |          | Y |       | Y |            |          | Y         |                  | Y  |              | Y    |                     |                   |      |
| 5552 | 0    | 15    | 14573      | 02/2005552             | 0  | Distform |   | Paset |   | 02/20/2015 | No       |           |                  |    |              |      |                     |                   | 1    |

3. Type in the Serial Number (the last five digits of the VIN) and hit enter to search. Click on the Serial Number in the search results to open the Warranty Registration entry page. If the Serial Number does NOT populate, the Trailer has not been imported into the East Warranty System. In the event of exceptional circumstance please allow up to 5 days for the Import Processing to occur and process the Trailer Registration again. If the problem persists, contact East Mfg. at (330) 325-9921 and ask for the Warranty Department.

| пе   | Рго          | duct  | Master Data  | Help     |   |       |   | _          |          |     |                  |     |             |       |                     |                   |      |
|------|--------------|-------|--------------|----------|---|-------|---|------------|----------|-----|------------------|-----|-------------|-------|---------------------|-------------------|------|
| Nari | ant          | y Reg | gistration   |          |   |       |   |            |          |     |                  |     |             |       |                     |                   | 8    |
| Ser  | rial<br>nber |       | VIN          | Make     |   | Mode  |   | Build Date | W.<br>Re | AR. | Registering Deal | ler | Warranty Pa | ckage | Warr.<br>Start Date | Warr. End<br>Date | Edit |
| 5410 | 3 7          |       | Y            |          | Y |       | Y |            |          | Y   |                  | Y   |             | Y     |                     |                   |      |
| 5410 | 3            | 1E1H5 | Y287FR054103 | Platform |   | Beast |   | 10/24/2014 | No       |     |                  |     |             |       |                     |                   | 1    |

4. All required fields in the top section will populate automatically, as will the Dealer and Warranty Package.

| randing Registratio                                                                                                    | n                            |                                                         |                   |   | SB Nev  |
|----------------------------------------------------------------------------------------------------|------------------------------|---------------------------------------------------------|-------------------|---|---------|
| Search VIN/Serial Number *:                                                                                                    | 54103                        | Clear Search                                            |                   |   | History |
| Serial Number:                                                                                                    | 54103                        | VIN                                                     | 1E1H5Y287FR054103 |   |         |
| Serial Number(2):                                                                                                    |                              |                                                         |                   | _ |         |
| Make:                                                                                                    | Platform                     | Model                                                   | Beast             |   |         |
|                                                                                                    |                              |                                                         |                   |   |         |
| Model Year:<br>arranty Details                                                                                                    | 2015                         | Build Date                                              | 10/24/2014        |   |         |
| Model Year:<br>arranty Details<br>Dealer *                                                                                               | 2015<br>HIGHWAY TRAILER SALE | Build Date<br>Sales Person<br>Sales Odometer            | 10/24/2014        |   |         |
| Model Year:<br>arranty Details<br>Dealer *<br>Sales Date *                                                                               | 2015<br>HIGHWAY TRAILER SALE | Sales Person<br>Sales Odometer<br>Remarks               | 10/24/2014        |   |         |
| Model Year:<br>/arranty Details<br>Dealer *<br>Sales Date *<br>Warranty Package *                                                        | 2015<br>HIGHWAY TRAILER SALE | Sales Person<br>Sales Odometer<br>Remarks               | 10/24/2014        |   |         |
| Model Year:<br>/arranty Details<br>Dealer *<br>Sales Date *<br>Warranty Package *<br>Warranty Start Date *<br>Warranty End Date *        | 2015<br>HIGHWAY TRAILER SALE | Build Date<br>Sales Person<br>Sales Odometer<br>Remarks | 10/24/2014        |   |         |
| Model Year:<br><b>/arranty Details</b><br>Dealer *<br>Sales Date *<br>Warranty Package *<br>Warranty Start Date *<br>Warranty End Date * | 2015<br>HIGHWAY TRAILER SALE | Build Date<br>Sales Person<br>Sales Odometer<br>Remarks | 10/24/2014        |   |         |

5. Enter the Sales Date and hit tab. This will generate the Warranty Start and End Dates. Click Save, then click Add "New" to go to the Customer Registration page.

| arranty Registratio                                                                                    | 'n                                                                                                   |           |                             |                |     | 8 | Saved   |
|----------------------------------------------------------------------------------------------------|----------------------------------------------------------------------------------------------------|-----------|-----------------------------|----------------|-----|---|---------|
| Search VIN/Serial Number *                                                                             | 54103                                                                                                | Clear Sea | irch                        |                |     |   | History |
|                                                                                                    |                                                                                                    |           |                             |                |     |   |         |
| Serial Number                                                                                          | 54103                                                                                                |           | VIN:                        | 1E1H5Y287FR054 | 103 |   |         |
| Serial Number(2)                                                                                       |                                                                                                    |           |                             |                |     |   |         |
| Make                                                                                                   | Platform                                                                                             |           | Model:                      | Beast          |     |   |         |
| Model Year                                                                                             | 2015                                                                                                 |           | Build Date:                 | 10/24/2014     |     |   |         |
| Sales Date<br>Warranty Package<br>Warranty Start Date<br>Warranty End Date<br>Created Or<br>Created By | 5/7/2015<br>5YR - 5 Year Warrant<br>5/7/2015<br>5/6/2020<br>5/7/2015 10:53:45 AM El<br>5 Dealer User | y V       | Sales Odometer:<br>Remarks: |                |     |   | e.      |
|                                                                                                    |                                                                                                    | Save      | Cancel                      |                |     |   | Add Nev |

6. Here you will add the customer's information to the registration. First, check to see whether the customer is already in the system. To do this, select Existing Customer and then click on the magnifying glass to bring up the search box.

| Home | Product                         | Master Data                                       | Help                        |                                         |               | _ |   |
|------|---------------------------------|---------------------------------------------------|-----------------------------|-----------------------------------------|---------------|---|---|
| Cu   | stomer Re                       | gistration                                        |                             |                                         |               |   |   |
|      | Purcha                          | VIN *: 1E1H5)<br>se Date *: 5/7/20                | Y287FR054103                |                                         |               |   |   |
| Ne   | w / Existing Cus<br>S<br>Custor | stomer *: O New<br>alutation: Please<br>her Code: | Customer  Existing Customer | Owner 2<br>Salutation:<br>Primary Name: | Please Select | • | 1 |

## 7. Some tips for searching:

It's not necessary to enter the customer's full name; it's generally best to use only one word. If possible, avoid typing things like initials and acronyms into the search box. Instead, use any full words in the customer's name. For example, if the customer is ABC Trucking, search for Trucking rather than ABC. (The reason being that this customer could have been entered as ABC Trucking, A B C Trucking, A.B.C. Trucking, etc.) When initials and acronyms can't be avoided, try searching by the customer's city.

If you have multiple names for the customer (ex. a company name and a contact, a legal name and a DBA name, etc.), check for all of them.

If you find the customer, click Select next to their name. This will automatically enter their information into the Customer Registration page. In this case, we're looking for Joe's Trucking.

If the customer isn't in the system, you'll have to add them manually. We'll go over this later.

| stomer Registra            | tion                       |               |              |       |       |                        |                                                                                                    |
|----------------------------|----------------------------|---------------|--------------|-------|-------|------------------------|----------------------------------------------------------------------------------------------------|
| VIN *:<br>Purchase Date *: | 1E1H5Y287FR054103          |               |              |       |       |                        |                                                                                                    |
| ew / Existing Customer *:  | New Customer ® Existing    | Customer 🎤    |              | Owne  | er 2  |                        |                                                                                                    |
| Search                     |                            |               |              |       |       |                        | ×                                                                                                    |
| Search: joe                | Go                         |               |              |       |       |                        |                                                                                                    |
| Customer Code              | Customer Name              | Customer Type | City         | State | Zip   | Email                  |                                                                                                    |
| 30088561                   | DONALD JOE BULANEK         | Retail        | DANBURT      | тх    | 77534 |                        | Select                                                                                                    |
|                            | GRAYSLAND FARM, INC.       | Retail        | SPRINGMILLS  | PA    | 16875 | cwhite@istatetruck.com | Select                                                                                                    |
| JMTTrucking                | JMT Trucking Inc.          | Retail        | Jordan       | MN    | 55352 |                        | Select                                                                                                    |
| 18393                      | JOE RIDENOUR               | Fleet         | KENT         | он    | 44240 |                        | Select                                                                                                    |
| 30088779                   | JOE TEX DIESEL/COD         | Retail        | MINEOLA      | тх    | 75773 |                        | Select                                                                                                    |
| 30088533                   | JOE TEX INC.               | Retail        | MOUNT VERNAN | TX.   | 75457 |                        | Select                                                                                                    |
|                            | JOE'S TRUCKING             | Retail        | CLEVELAND    | он    | 44101 | joe@joestrucking.com   | Select                                                                                                    |
|                            | JOEL BREEDING              | Retail        | DUPONT       | IN    | 47231 |                        | Select                                                                                                    |
| 30089147                   | JOEL LEHMKUHL              | Retail        | XENIA        | ОН    | 45385 |                        | Select                                                                                                    |
| 10660                      | JOEL OLSON<br>TRUCKING,INC | Retail        | VANCOUVER    | WA    | 98655 |                        | Select                                                                                                    |
| 10003                      |                            |               |              |       |       |                        | in the second second second second second second second second second second second second second second second |

8. Once you've clicked "Select", verify the customer's information for accuracy. You can NOT edit information on this page, so any necessary changes will need to be made a little later. For now, click Save. This will take you back to the Warranty Registration entry page.

| \/IN **                                | 1E1H5V207ED054102    |                   |               |                                         |   |
|----------------------------------------|----------------------|-------------------|---------------|-----------------------------------------|---|
| Purchase Date *:                       | 5/7/2015             |                   |               |                                         |   |
| ew / Existing Customer *:              | A Naw Customer @ 5   | viatas Customas 👂 | Owner 2       | 010101010000000000000000000000000000000 |   |
| Salutation:                            | Diesse Select        | xisting Customer  | Salutation:   | Please Select                           |   |
| Customer Code:                         | Fiedde Delett        |                   | Primary Name: |                                         |   |
| Dealer:                                |                      | SALE .            | Second Name:  | -                                       |   |
| Primary Name:                          | HIGHWAT TRAILER      | SALE .            | Address1:     |                                         |   |
| Second Name                            | JOE S TRUCKING       |                   | Address2:     |                                         |   |
| Address1:                              | JUE SMITH            |                   | City:         |                                         |   |
| Address2:                              | 123 PIALIN ST.       |                   | Country:      | Please Select                           | • |
| City:                                  |                      |                   | State:        | Please Select                           | * |
| Country:                               | LISA                 | •                 | Zip:          |                                         |   |
| State                                  | OUL ON               |                   | Email:        |                                         |   |
| Zin:                                   | OH - Onio            |                   | Telephone:    |                                         |   |
| Email:                                 | 44101                |                   | Cell Phone:   |                                         |   |
| Telephone:                             | joe@joestrucking.com | n                 |               | L                                       |   |
| Cell Phone:                            | 123-450-7890         |                   |               |                                         |   |
| Customer Type:                         | Detail               | -                 |               |                                         |   |
| Deserved                               | Retail               | -                 |               |                                         |   |
| reayment (erm:                         | Please Select        |                   |               |                                         |   |
| Tax Group ID:                          | Please Select        |                   |               |                                         |   |
| Base Mark-up(%):                       |                      |                   |               |                                         |   |
| State Mark-up(%):<br>Total Mark-up(%): | 0.00                 |                   |               |                                         |   |
| Bomarke                                |                      |                   |               |                                         |   |

9. Once everything is correct, you can click Clear Search to start a new registration or Logout to exit the system. If the customer's information needs to be updated, click on their name at the bottom of the page. This will take you to the Manage Customer page.

| ne product                                                                 | Master Da                                                                                                    | ata He                                                                      | eip                                                                                     |            |                     |                                               |            |               |       |            |                 |
|----------------------------------------------------------------------------|----------------------------------------------------------------------------------------------------|-----------------------------------------------------------------------------|-----------------------------------------------------------------------------------------|------------|---------------------|-----------------------------------------------|------------|---------------|-------|------------|-----------------|
| Warranty Re                                                                | gistratio                                                                                                    | n                                                                           |                                                                                         |            |                     |                                               |            |               | 8     | 3          | Save            |
| Search VIN/Ser                                                             | ial Number *:                                                                                                    | 1E1H5Y2                                                                     | 287FR054103                                                                             | <b>_ /</b> | Clear Search        |                                               |            |               |       | н          | istory          |
| S                                                                          | erial Number:                                                                                                    | 54103                                                                       | una presidente da la construcción e da                                                  |            |                     | VIN:                                          | 161857287  | FR054103      |       | 11710-0-54 |                 |
| Seria                                                                      | al Number(2):                                                                                                    | 0 1100                                                                      |                                                                                         |            |                     |                                               | 101107207  | 11001200      |       |            |                 |
|                                                                            | Make:                                                                                                    | Platform                                                                    |                                                                                         |            |                     | Model:                                        | Beast      |               |       |            |                 |
|                                                                            | Model Year:                                                                                                    | 2015                                                                        |                                                                                         |            |                     | Build Date:                                   | 10/24/2014 |               |       |            |                 |
| Varranty Detail                                                            | is<br>Dealer*                                                                                                    |                                                                             |                                                                                         |            | Sa                  | les Person:                                   |            |               |       |            |                 |
| Varranty Detail                                                            | Is<br>Dealer *:<br>Sales Date *:                                                                                       | HIGHW.                                                                      | AY TRAILER SAL                                                                          | EV         | Sales               | iles Person:<br>s Odometer:                   |            |               |       |            |                 |
| Varranty Detail<br>Warrar                                                  | Is<br>Dealer *:<br>Sales Date *:<br>nty Package *:                                                                     | HIGHW.<br>5/7/201<br>5YR - 5                                                | AY TRAILER SAL                                                                          | ET         | Sa<br>Sales         | iles Person:<br>s Odometer:<br>Remarks:       |            |               |       |            |                 |
| Narranty Detail<br>Warrar<br>Warran                                        | Is<br>Dealer *:<br>Sales Date *:<br>hty Package *:<br>ty Start Date *:                                                 | HIGHW.<br>5/7/201<br>5YR - 5<br>5/7/201                                     | AY TRAILER SAL<br>5<br>Year Warranty<br>5                                               | EV         | Sa<br>Sales         | iles Person:<br>s Odometer:<br>Remarks:       |            |               |       |            |                 |
| Warranty Detail<br>Warrar<br>Warran<br>Warrant<br>Warran                   | Dealer *:<br>Sales Date *:<br>hty Package *:<br>ty Start Date *:<br>ty End Date *:                                     | HIGHW<br>5/7/201<br>5YR - 5<br>5/7/201<br>5/6/202                           | AY TRAILER SAL<br>5<br>Year Warranty<br>5                                               | EV         | Sa                  | iles Person:<br>s Odometer:<br>Remarks:       |            |               |       |            | 1               |
| <b>Warranty Detail</b><br>Warrar<br>Warrant<br>Warran                      | Is<br>Dealer *:<br>Sales Date *:<br>hty Package *:<br>ty Start Date *:<br>ty End Date *:<br>Created On:<br>Created By: | HIGHW.<br>5/7/201<br>5YR - 5<br>5/7/201<br>5/6/202<br>5/7/2015<br>Dealer US | AY TRAILER SAL<br>5<br>Year Warranty<br>5<br>10:53:45 AM EDT<br>ser                     | EV         | Sa<br>Sales         | iles Person:<br>s Odometer:<br>Remarks:       |            |               |       |            |                 |
| Warranty Detail<br>Warrar<br>Warrant<br>Warran                             | Is<br>Dealer *:<br>Sales Date *:<br>hy Package *:<br>ty Start Date *:<br>ty End Date *:<br>Created On:<br>Created By:  | HIGHW.<br>5/7/201<br>5YR - 5<br>5/7/201<br>5/6/202<br>5/7/2015<br>Dealer Us | AY TRAILER SAL<br>5<br>Year Warranty<br>5<br>10:53:45 AM EDT<br>ser                     | EV         | Sales               | iles Person:<br>s Odometer:<br>Remarks:       |            |               |       |            | 10              |
| Warranty Detail<br>Warran<br>Warrant<br>Warran                             | Dealer *:<br>Sales Date *:<br>nty Package *:<br>ty Start Date *:<br>ty End Date *:<br>Created On:<br>Created By:       | HIGHW,<br>5/7/201<br>5YR - 5<br>5/7/201<br>5/6/202<br>5/7/2015<br>Dealer Us | AY TRAILER SAL<br>5<br>Year Warranty<br>5<br>0<br>10:53:45 AM EDT<br>ser                | EV         | Sales<br>Sales      | iles Person:<br>s Odometer:<br>Remarks:       |            |               |       |            |                 |
| Warranty Detail<br>Warran<br>Warrant<br>Warran                             | Is<br>Dealer *:<br>Sales Date *:<br>ty Package *:<br>ty Start Date *:<br>ty End Date *:<br>Created On:<br>Created By:  | HIGHW.<br>5/7/201<br>5YR - 5<br>5/7/201<br>5/6/202<br>5/7/2015<br>Dealer Us | AY TRAILER SAL<br>5<br>Year Warranty<br>5<br>10:53:45 AM EDT<br>ser                     | E          | Sales<br>Sales      | iles Person:<br>s Odometer:<br>Remarks:       |            |               |       | - Ad       | dd Ne           |
| Warranty Detail<br>Warran<br>Warran<br>Warran<br>Customer<br>Customer Code | Is<br>Dealer *:<br>Sales Date *:<br>hty Package *:<br>hty Start Date *:<br>Created On:<br>Created By:<br>Created By:   | HIGHW,<br>5/7/201<br>5/7/201<br>5/7/201<br>5/6/202<br>5/7/2015<br>Dealer Us | AY TRAILER SAL<br>5<br>Year Warranty<br>5<br>0<br>10:53:45 AM EDT<br>ser<br>Second Name | E V        | Sales<br>Save Cance | eles Person:<br>s Odometer:<br>Remarks:<br>el | Zip        | Purchase Date | Email | Ad<br>Edit | dd New<br>Delet |

10. Here you can edit the customer's information. It's important to note that any changes you make on this page are applied system-wide, not just to the registration. Therefore, this page should **only** be used to update the customer's contact information. It **should not** be used to register the trailer to a different customer. If you have the wrong customer on your registration, you'll need to contact East Warranty so they can be removed. When you're finished, click Save. The registration is now complete. If you need to enter another registration, you can go back to Warranty Registration under the Product tab. Otherwise, you can click Logout to exit the system.

| Salutation:        | Please Select        | Owner 2       |                 |   |
|--------------------|----------------------|---------------|-----------------|---|
| Customer Code:     |                      | Salutation:   | Please Select 🔹 |   |
| Dealer             |                      | Primary Name: |                 |   |
| Primary Name **    | HIGHWAY TRAILER SALE | Second Name:  |                 |   |
| Second Name:       | JOE S TRUCKING       | Address1:     |                 |   |
| Second Name.       | JOE SMITH            | Address2:     |                 |   |
| Address 1          | 456 SOUTH ST.        | City:         |                 |   |
| Address2:          |                      | Country:      | Please Select   | • |
| City -             | CLEVELAND            | State:        | Please Select   |   |
| Country -:         | USA 🔻                | Zio:          | Please Select   |   |
| State ":           | OH - Ohio 🔻          | Email         |                 |   |
| Zip *:             | 44101                | Telephone     |                 |   |
| Email:             | joe@joestrucking.com | Coll Phone:   |                 |   |
| Telephone:         | 123-456-7890         | Cen Phone.    |                 |   |
| Cell Phone:        |                      |               |                 |   |
| Customer Type *:   | Retail               |               |                 |   |
| Payment Term:      | Please Select 🔹      |               |                 |   |
| Tax Group ID:      | Please Select        |               |                 |   |
| Base Mark-up(%) :  |                      |               |                 |   |
| State Mark-up(%) : | 0.00                 |               |                 |   |
| Total Mark-up(%):  | 0.00                 |               |                 |   |
| Remarks:           |                      |               |                 |   |

## To add customers manually:

If you've completed Step 7 and can't find the customer you're looking for, you'll have to add them into the system. Close the search box and select New Customer to enter their information.

Some tips for filling out this page:

Type the customer's name and address in all caps.

If you have both a company name and a contact, the company name should be the Primary Name and the contact should be the Second Name. If there's only one name, enter it as the Primary Name.

Email and Telephone are not required fields.

Use Retail as the Customer Type.

Nothing after Customer Type should be filled in.

When you're finished, click Save. This will take you back to the Warranty Registration entry page (see image in Step 9). From here, you can print a copy of your registration if you'd like. We'll go over this later. If you need to enter another registration, click Clear Search and then enter the next Serial Number in the Search box. Otherwise, click Logout to exit the system.

| VIN *:                   | 1E1H5Y287FR054103                   |               |                 |    |
|--------------------------|-------------------------------------|---------------|-----------------|----|
| Purchase Date *:         | 5/7/2015                            |               |                 |    |
| v / Existing Customer *: | New Customer      Existing Customer | Owner 2       |                 |    |
| Salutation:              | Please Select                       | Salutation:   | Please Select • |    |
| Customer Code:           |                                     | Primary Name: |                 |    |
| Dealer:                  | HIGHWAY TRAILER SALE                | Second Name:  |                 |    |
| Primary Name *:          | ABC TRUCKING                        | Address1:     |                 |    |
| Second Name:             |                                     | Address2:     |                 |    |
| Address1 *:              | 789 STATE ST.                       | City:         |                 |    |
| Address2:                |                                     | Country:      | Please Select   | •  |
| City *:                  | CLEVELAND                           | State:        | Please Select   | •  |
| Country *:               | USA V                               | Zip:          |                 |    |
| State *:                 | OH - Ohio                           | Email:        |                 | j. |
| Zip *:                   | 44101                               | Telephone:    |                 |    |
| Email *:                 | fred@abctrucking.com                | Cell Phone:   |                 |    |
| Telephone *:             | 234-567-8901                        |               |                 |    |
| Cell Phone:              |                                     |               |                 |    |
| Customer Type *:         | Retail                              |               |                 |    |
| Payment Term:            | Please Select                       |               |                 |    |
| Tax Group ID:            | Please Select                       |               |                 |    |
| Base Mark-up(%):         |                                     |               |                 |    |
| State Mark-up(%) :       | 0.00                                |               |                 |    |
| Total Mark-up(%):        | 0.00                                |               |                 |    |
| Remarks:                 |                                     |               |                 |    |

## To print a Warranty Registration:

You can print completed registrations from the Warranty Registration entry page. Pull up your registration and click on the Print icon at the top of the page.

| Home | Product         | Master Data     | Help             |                |                        |        |                                                                                                    |
|------|-----------------|-----------------|------------------|----------------|------------------------|--------|----------------------------------------------------------------------------------------------------|
| War  | ranty Reg       | gistration      |                  |                |                        | 89     | Saved                                                                                                    |
| Se   | earch VIN/Seria | al Number ": 18 | E1H5Y287FR054103 | V Clear Search |                        |        | History                                                                                                    |
|      |                 |                 | ******           |                |                        | ****** | and a second second second second second second second second second second second second second second second |
|      | Se              | rial Number: 54 | 4103             |                | VIN: 1E1H5Y287FR054103 |        |                                                                                                    |
|      | Serial          | Number(2):      |                  |                |                        |        |                                                                                                    |

This will open the Print Preview window. Adjust your settings as necessary and click Print.

| E/ 18<br>Ri<br>W | Print<br>Total: 1 sheet of paper<br>Print Cancel<br>Destination VLEastPrint/L/400War1<br>Change<br>Pages All<br>Q = 9-1-5, 8, 11-13 |          |   | Oncoasta.ospx:exponetype=Promit      Sectors     Sectors |                                                                                                    |  |                    |                  |                   |                                                                                                    |         |                      |                     |
|------------------|----------------------------------------------------------------------------------------------------|----------|---|----------------------------------------------------------------------------------------------------|----------------------------------------------------------------------------------------------------|--|--------------------|------------------|-------------------|----------------------------------------------------------------------------------------------------|---------|----------------------|---------------------|
| w                |                                                                                                    |          |   | Contention Example States                                                                                                    |                                                                                                    |  |                    |                  |                   |                                                                                                    |         |                      |                     |
|                  |                                                                                                    |          |   | Area Areas<br>Area Areas<br>Back<br>Care are areas<br>Care are Areas<br>Care are Areas                                                                                                    | Instant         Instant State         Andreas         Org         Base         Jag         Particular State         End           Marcines         All States         Coll States State         Coll States State         Coll States State         Coll States State         Coll States State         Coll States States         Coll States States         Coll States States         Coll States States         Coll States States         Coll States States         Coll States States         Coll States         Coll States |  |                    |                  |                   | End<br>angenerature<br>angenerature<br>a |         | VIN                  | 1E1H5Y287FR         |
|                  | Copies                                                                                                    | 1 + -    |   |                                                                                                    |                                                                                                    |  | fin and<br>annul f | Care South State | Notes and the set | ter spitzentis, repaind<br>9 webbendis, and 9 a C                                                                                                    |         | Model:<br>Build Date | Beast<br>10/24/2014 |
| c                | Layout                                                                                                    | Portrait | • |                                                                                                    |                                                                                                    |  |                    |                  |                   |                                                                                                    |         |                      |                     |
| JC               | Color                                                                                                    | Color    | • |                                                                                                    |                                                                                                    |  |                    |                  |                   |                                                                                                    | īc      | Sales Person         |                     |
|                  | More settings                                                                                                    |          |   |                                                                                                    |                                                                                                    |  |                    |                  |                   |                                                                                                    | -       | Remarks              |                     |
| 31               | Print using system dialog (Ctrl+Shift+P)                                                                                            |          |   | Nighten specerational data                                                                                                    | Nyden aller andet se Offatlijk an Dasan forstar 1997 in<br>Conservation and Conservation and Street and Street and Street and Street and Street and Street and Street and St                                                                                                    |  |                    |                  |                   |                                                                                                    | n<br>re |                      |                     |

To print additional Warranty Registrations, click Clear Search on the Warranty Registration entry page and enter the applicable Serial Number in the Search box. When you're finished, click Logout to exit the system.